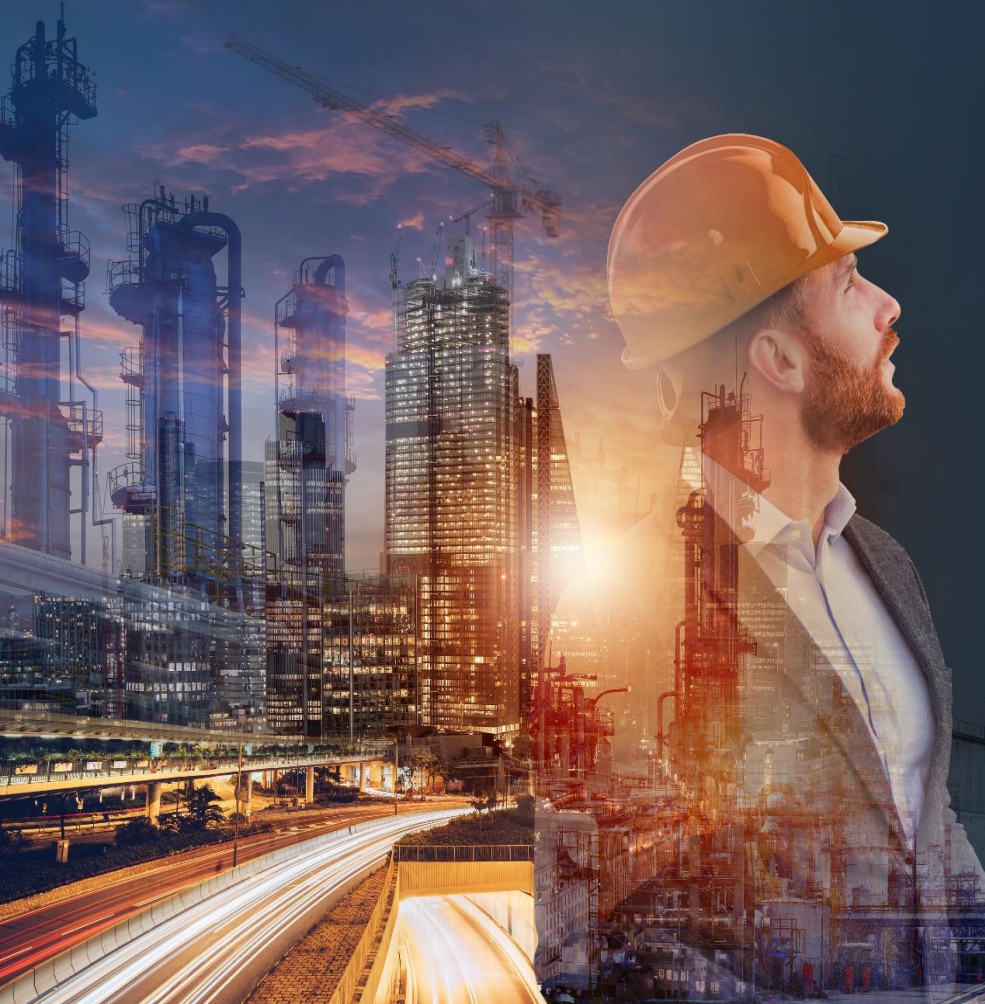

## **CADMATIC** Feel Empowered

3D CAD SEMINAR SASEBO

## **ELECTRICAL**

for engineers to design, construct and operate ships, better, faster and easier

## **New Features in 2024**

- New UI overlook
  - All tools are on Ribbon
  - Divided by drawing types
  - Easy to navigate
- New drawing type
  - Single-line
- EDZ-import
  - Symbols for multi-line and cabinet layout
- Workspace
  - Work offline/locally

- 新しいUIの概要
  - 全てのツールがリボンに
  - 図面タイプごとに分割
  - ナビゲートが簡単に
- 新しい図面タイプ
  - 単線
- ・ EDZのインポート
  - 複線及びキャビネットレイアウトのシンボル
- ワークスペース
  - ・ オフライン/ローカルでの作業

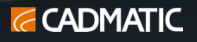

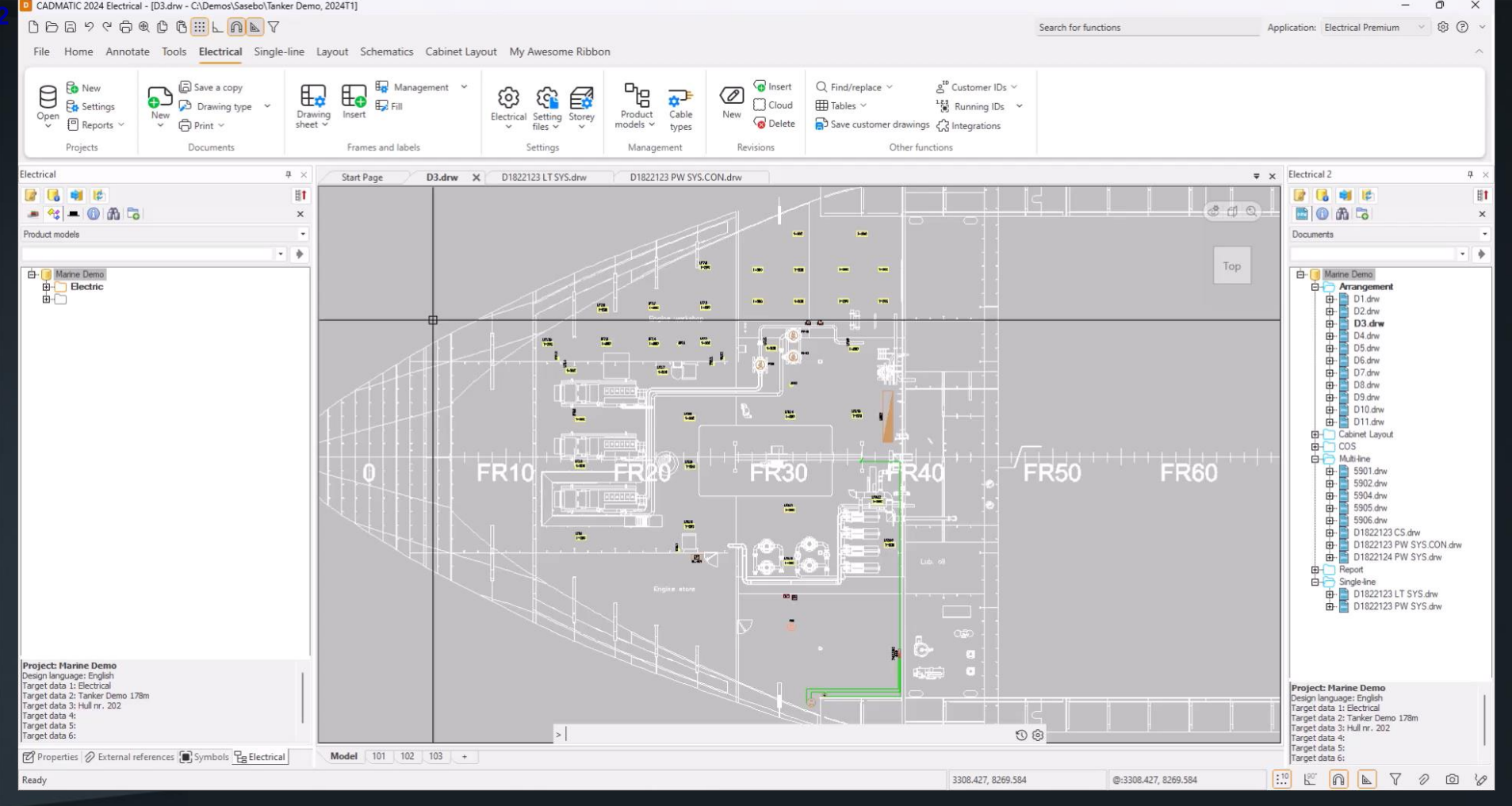

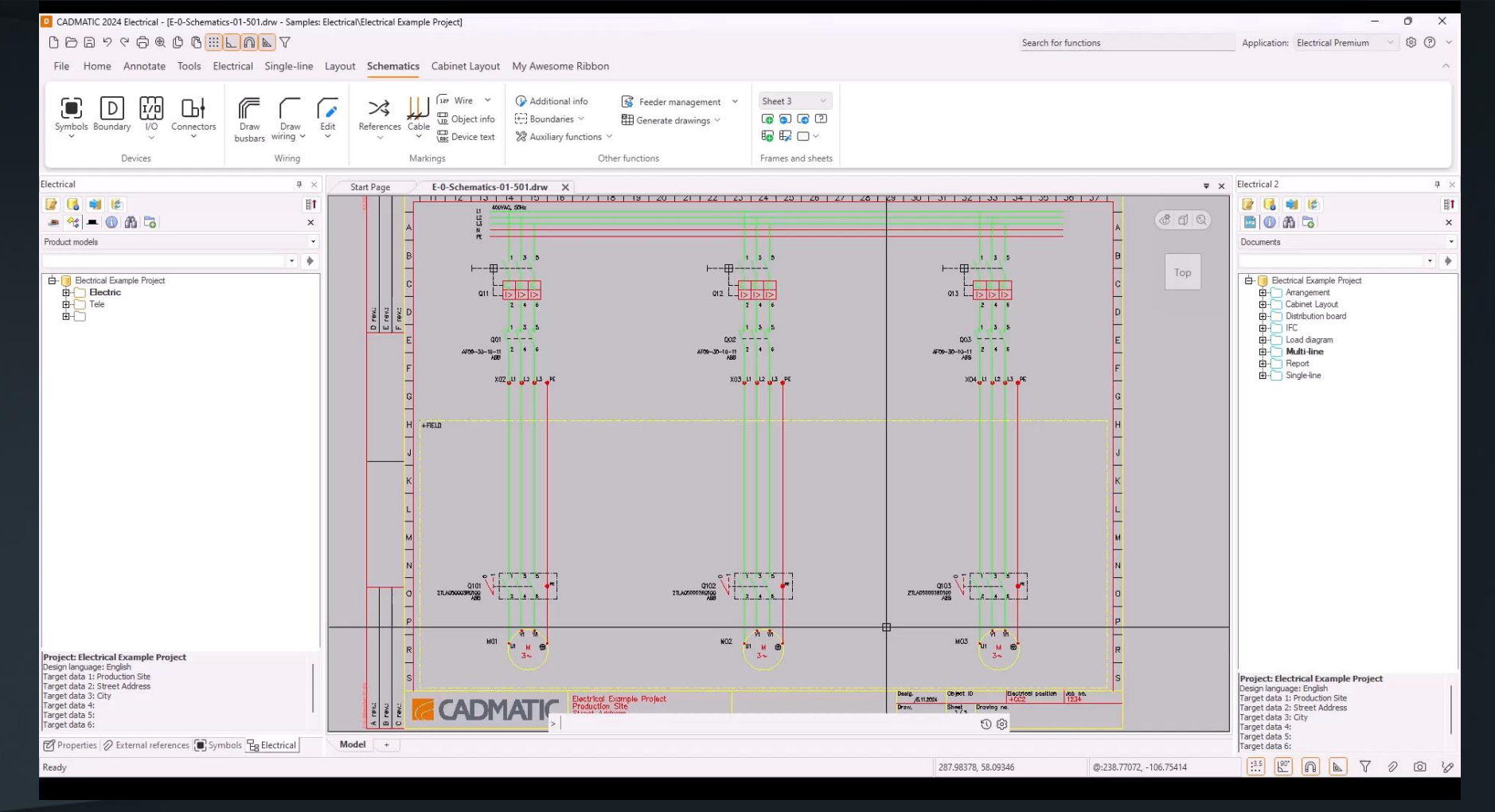

## 

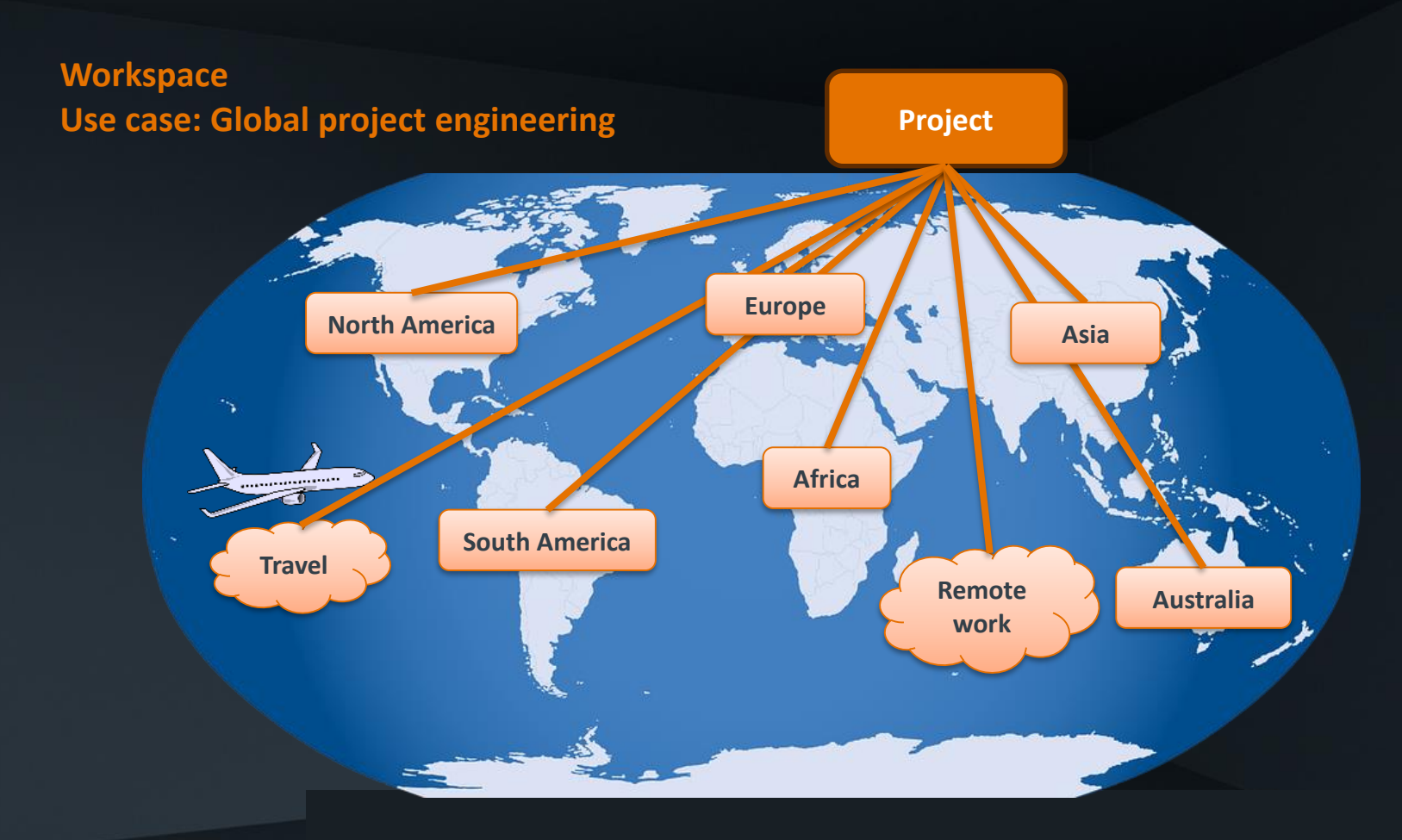

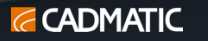

ローカル プロジェクトで作業すると、設計が高速化されます

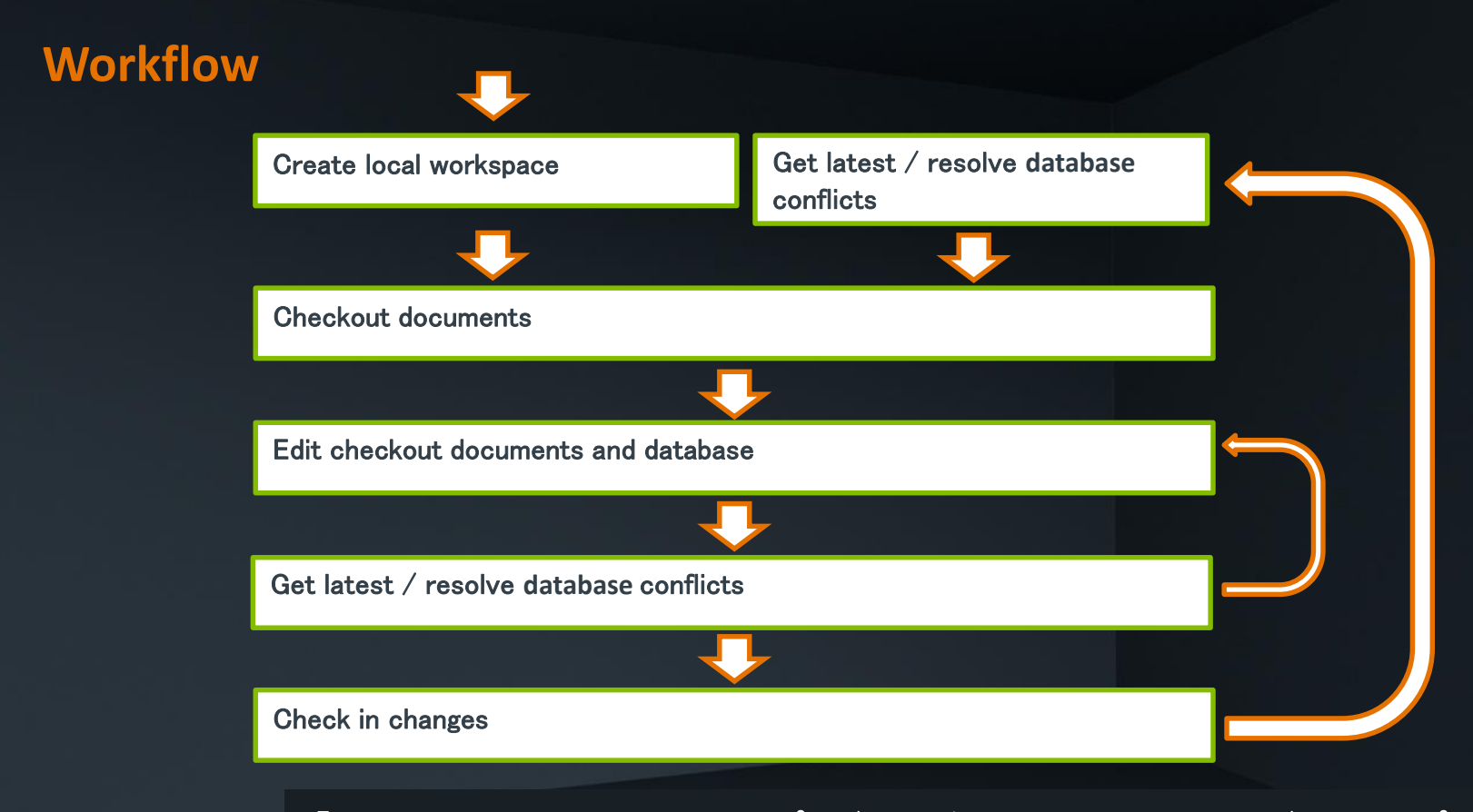

「Check in changes」は、ローカル プロジェクトをワークスペース サーバーにアップロ ードし、競合チェックを行います。

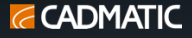

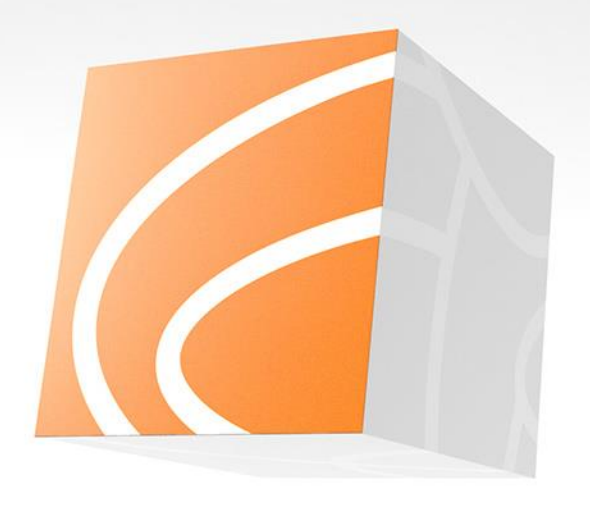

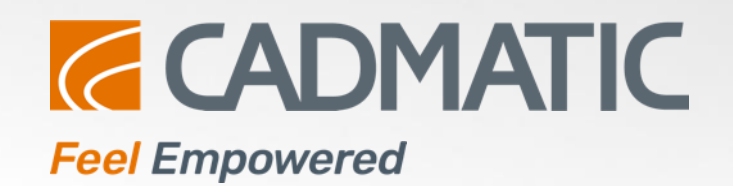

Thank you!

興味深いと思われる4つの新機能を厳選しました。 ご覧いただいた内容が気に入っていただければ幸いです。